1. Levim tasterom miša kliknite na <u>Start</u> u levom donjem uglu. Kada se otvori meni izaberite opciju <u>All programs</u> i po otvaranju menija levim tasterom miša kliknite na program <u>Microsoft Outlook</u>

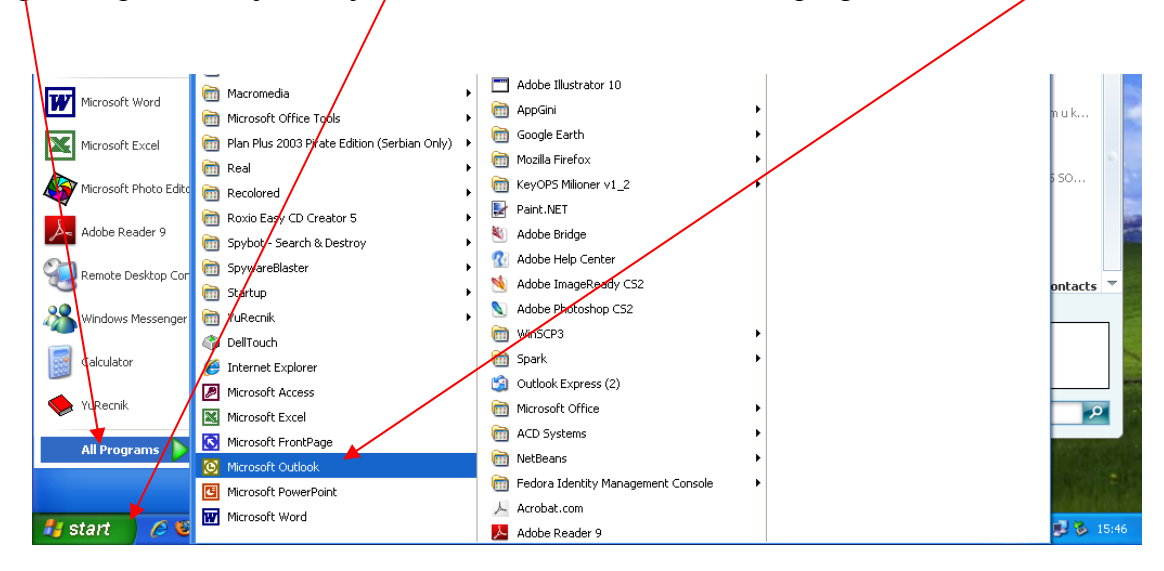

2. Otvoriće se program Microsoft Outlook

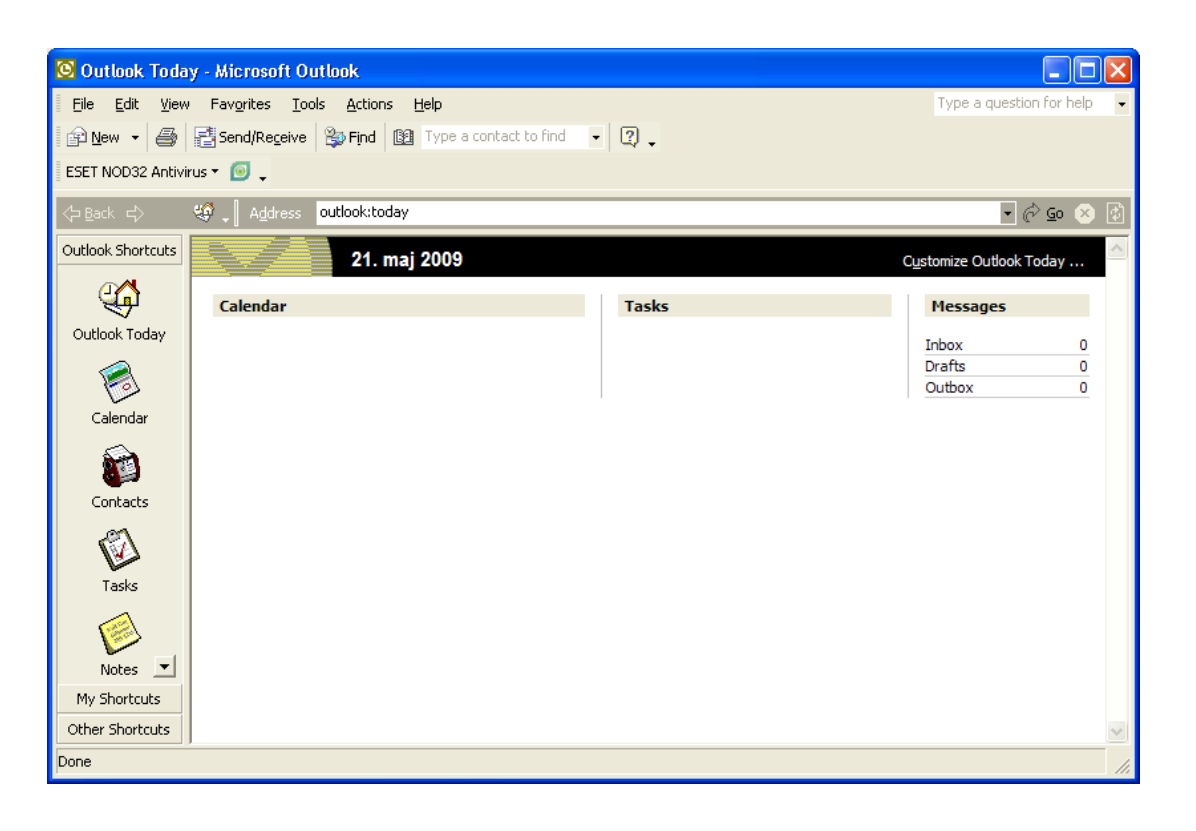

3. U komandnom toolbar-u levim tasterom miša kliknite na Tools, zatim na E-mail Accounts

| 🙆 Outlook Today - Microsoft O                 | utlook                           |                                  |
|-----------------------------------------------|----------------------------------|----------------------------------|
| Eile Edit Yiew Favorites To                   | ols <u>A</u> ctions <u>H</u> elp | Type a question for help 🔹       |
| 😰 New 👻 🎒 📑 Send/Rec 🕮                        | Address Book Ctrl+Shift+B        |                                  |
| ESET NOD32 Antivirus 🕶 💽 🖕 🍣                  | Find Ctrl+E                      |                                  |
| 스 Back 스 🧐 🛛 Addro                            | Advanced Find Ctrl+Shift+F       | <b>-</b> 🕅 🐼 🕅                   |
| 4- Book - 1 - 1 - 1 - 1 - 1 - 1 - 1 - 1 - 1 - | Mailbo <u>x</u> Cleanup          |                                  |
| Outlook Shortcuts                             | Empty "Deleted Items" Folder     | C <u>u</u> stomize Outlook Today |
| Calendar                                      | Eorms Tasks                      | Messages                         |
| Outlook Today                                 | Macro                            | Tressages                        |
|                                               | Tools on the <u>W</u> eb         | Inbox 0                          |
|                                               | E-mail Accounts                  | Orafts 0<br>Outbox 0             |
| Calendar                                      |                                  |                                  |
|                                               | Options                          |                                  |
|                                               |                                  |                                  |
| Contacts                                      |                                  |                                  |
|                                               |                                  |                                  |
| Tasks                                         |                                  |                                  |
| Notes                                         |                                  |                                  |
| My Shortcuts                                  |                                  |                                  |
| Other Shortcuts                               |                                  |                                  |
| Done                                          |                                  |                                  |

4. Na E-mail kartici izaberite opciju Add a new e-mail account a zatim kliknite na Next>

| E-mail Accounts                                                                          | ? 🗙 |
|------------------------------------------------------------------------------------------|-----|
| E-mail Accounts<br>You can change the e-mail accounts and directories that Outlook uses. |     |
| E-mail<br>Add a new e-mail account<br>View or change existing e-mail accounts            |     |
| Directory C Add a new directory or address book                                          |     |
| C View or change existing directories or address books                                   |     |
|                                                                                          |     |
| < Back Next > Cla                                                                        | ose |

4. Izaberite opciju <u>POP3</u> a zatim kliknite na <u>Next></u>

| E-mail Accounts                                                                                                    | ? 🞽    |
|----------------------------------------------------------------------------------------------------|--------|
| <b>Server Type</b><br>You can choose the type of server your new e-mail acount will work with.                                                                                                    |        |
| <ul> <li>Microsoft Exchange Server         <ul> <li>Connect to an Exchange server to read e-mail, access public folders, and share documents.</li> <li>POP3                 Connect to a POP3 e-mail server to download your e-mail.</li> <li>IMAP                 Connect to an IMAP e-mail server to download e-mail and synchronize mailbox folders.</li> <li>HTTP                 Connect to an HTTP e-mail server such as Hotmail to download e-mail and synchronize mailbox folders.</li> </ul> </li> </ul> |        |
| C Additional Server Types<br>Connect to another workgroup or 3rd-party mail server.                                                                                                    |        |
| < Back Next >                                                                                                    | Cancel |

5. Sa naloga za elektronsku poštu koji ste dobili unesite podatke u polja za:

<u>Vaše ime, E-mail adresu, Password</u>, <u>Incoming mail server</u>, <u>Outgoing mail server</u> i kliknite na <u>Next></u>

|                                |                                                        |                                                                                                    | / |
|--------------------------------|--------------------------------------------------------|----------------------------------------------------------------------------------------------------|---|
| E-mail Accoun                  | nts                                                    |                                                                                                    |   |
| Internet E-ma<br>Each of these | <b>il Settings (POP3)</b><br>e settings are required l | d to get your e-mail account working.                                                                                |   |
| User Informat                  | tion                                                   | Server Information                                                                                                   |   |
| Your Name:                     | Petar Petrović                                         | Incoming mail server (POP3): postar.uzzpro.gov.rs                                                                    |   |
| E-mail Address:                | petar.petrovic@minp                                    | polj.gov Outgoing mail server (SMTP): mail.uzzpro.gov.rs                                                             |   |
| Logon Informa                  | ation                                                  | Test Settings                                                                                                    |   |
| User Name:                     | petar.petrovic@minp                                    | polj.gov After filling out the information on this screen, we recommend you test your account by clicking the button |   |
| Password:                      | ****                                                   | below. (Requires network connection)                                                                                 |   |
|                                | Remember passwo                                        | vord Test Account Settings                                                                                           |   |
| Log on using<br>Authenticati   | ) Secure Password<br>on (SPA)                          | More Settings                                                                                                    |   |
|                                |                                                        | < Back Next > Cancel                                                                                                 |   |

(Ako čekirate polje <u>Remember password</u> nećete morati pri svakom otvaranju Microsoft Outlooka da unosite lozinku, ali će zato svako ko ima pristup Vašem Outlooku moći da koristi Vaš email nalog.. Ukoliko to ne želite, levim tasterom miša otčekirajte to polje.)

6. Levim tasterom miša kliknite Finish

| E-mail Accounts                                                                   | ? 🗙 |
|-----------------------------------------------------------------------------------|-----|
| Congratulations!                                                                  | R   |
| You have successfully entered all the information required to setup your account. |     |
| To close the wizard, click Finish.                                                |     |
|                                                                                   |     |
|                                                                                   |     |
|                                                                                   |     |
|                                                                                   |     |
| < Back Finish                                                                     |     |

7. Ovim je završeno postavljanje Vašeg email naloga, ali je potrebno dodatno setovanje. Ponovo levim tasterom miša kliknite na <u>Tools</u> a zatim na <u>E-mail Accounts</u>

| 🙆 Outlook Today - Microsoft | Outlook                          |       |                                  |
|-----------------------------|----------------------------------|-------|----------------------------------|
| Eile Edit View Favorites    | Lools Actions Help               |       | Type a question for help 👻       |
| 😰 New 👻 🎒 📑 Send/Rec        | Send/Receive                     | - 2.  |                                  |
| ESET NOD32 Antivirus 🕶 🧕 📕  | Address Book Ctrl+Shift+B        |       |                                  |
|                             | 🕸 Ruļes Wizard                   |       |                                  |
|                             | 🔋 Empty "Deleted Items" Folder 🖊 |       |                                  |
| Outlook Shortcuts           | Tools on the <u>W</u> eb         |       | C <u>u</u> stomize Outlook Today |
| Calendar                    | E-mail <u>A</u> ccounts          | Tasks | Messages                         |
| Outlook Today               | ⊆ustomize                        |       |                                  |
|                             | Options                          |       | Inbox 0                          |
|                             | - ×                              |       | Outbox 0                         |
|                             |                                  |       |                                  |

8. Izaberite opciju <u>View or change existing e-mail accounts</u>, a zatim kliknite na <u>Next></u>

| E-mail Accounts                                                                          | ? 🗙   |
|------------------------------------------------------------------------------------------|-------|
| E-mail Accounts<br>You can change the e-mail accounts and directories that Outlook uses. |       |
| E-mail                                                                                   |       |
| <ul> <li>View or change existing e-mail accounts</li> </ul>                              |       |
| Directory C Add a new directory or address book                                          |       |
| View or change existing directories or address books                                     |       |
|                                                                                          |       |
| < Back Next >                                                                            | Close |

9. Levim tasterom miša kliknite na Change

| E-mail Accounts                                     |                                        |   |                | ? 🗙   |
|-----------------------------------------------------|----------------------------------------|---|----------------|-------|
| E-mail Accounts<br>You can select an account an     | d change its settings or remove it.    |   |                |       |
| Outlook processes e-mail for                        | these accounts in the following order: |   |                |       |
| Name                                                | Туре                                   |   | Change         |       |
| postar.uzzpro.gov.rs                                | POP/SMTP (Default)                     |   | Add            |       |
|                                                     |                                        |   | Remove         |       |
|                                                     |                                        |   | Set as Default |       |
|                                                     |                                        |   | Move Up        |       |
| <                                                   |                                        | > | Move Down      |       |
| Deliver new e-mail to the follo<br>Personal Folders | wing location:  New Outlook Data File  |   |                |       |
|                                                     | < Back                                 |   | Finish Ca      | ancel |

10. Levim tasterom miša kliknite na More Settings

| E-mail Accour                  | its                                                             |                                                                                                    | ? 🔀                                                         |
|--------------------------------|-----------------------------------------------------------------|----------------------------------------------------------------------------------------------------|-------------------------------------------------------------|
| Internet E-ma<br>Each of these | <b>ail Settings (POP3)</b><br>e settings are required to get yo | our e-mail account working.                                                                        | Ŕ                                                           |
| User Informal                  | tion                                                            | Server Information                                                                                 |                                                             |
| Your Name:                     | Petar Petrović                                                  | Incoming mail server (POP3):                                                                       | postar.uzzpro.gov.rs                                        |
| E-mail Address:                | petar.petrovic@minpolj.gov                                      | Outgoing mail server (SMTP):                                                                       | mail.uzzpro.gov.rs                                          |
| Logon Inform                   | ation                                                           | Test Settings                                                                                      |                                                             |
| User Name:<br>Password:        | petar.petrovic@minpolj.gov<br>******                            | After filling out the information<br>recommend you test your acco<br>below. (Requires network conn | on this screen, we<br>unt by clicking the button<br>ection) |
|                                | Remember password                                               | Test Account Settings .                                                                            |                                                             |
| Log on using<br>Authenticati   | ) Secure Password<br>ion (SPA)                                  |                                                                                                    | More Settings                                               |
|                                |                                                                 | < Back                                                                                             | Next > Cancel                                               |

11. Na kartici General setovanje izgleda ovako:

| Noternet E-mail Settings                                                                                                    | ?×    |
|----------------------------------------------------------------------------------------------------|-------|
| General Outgoing Server Connection Advanced                                                                                       |       |
| Mail Account<br>Type the name by which you would like to refer to this<br>account. For example: "Work" or "Microsoft Mail Server" | -     |
| postar.uzzpro.gov.rs                                                                                                    |       |
| Other User Information                                                                                                    | -     |
| Organization:                                                                                                    |       |
| Reply E-mail:                                                                                                    |       |
|                                                                                                    |       |
|                                                                                                    |       |
|                                                                                                    |       |
|                                                                                                    |       |
|                                                                                                    |       |
|                                                                                                    |       |
|                                                                                                    |       |
| ОК Са                                                                                                    | incel |

12. Levim tasterom miša kliknite na <u>Outgoing server</u> i izaberite opciju <u>My outgoing server (SMTP)</u> requires authentication, <u>Use same settings as my incoming mail server</u>

| Internet E-m | nail Settings 🛛 🕐 🔀                            |
|--------------|------------------------------------------------|
| General Out  | utgoing Server Connection Advanced             |
| My outg      | going server (SMTP) requires authentication    |
| 🖲 Use s      | same settings as my incoming mail server       |
| 🔿 Log o      | on using                                       |
| User I       | Name:                                          |
| Passv        | word;                                          |
|              | Remember password                              |
| 🗖 La         | og on using Secure Password Authentication     |
| 🔿 Log o      | on to incoming mail server before sending mail |
|              |                                                |
|              |                                                |
|              |                                                |
|              |                                                |
|              |                                                |
|              |                                                |
|              |                                                |
|              | OK Cancel                                      |

13. Na kartici <u>Advanced</u> treba setovati kao na slici:

| Internet E-mail Settings                             |
|------------------------------------------------------|
| General Outgoing Server Connection Advanced          |
| Server Port Numbers                                  |
| <br>Incoming server (POP3): 995 Ose Dei adits        |
| Outgoing server (SMTP): 25                           |
| This server requires a secure connection (SSL)       |
| Server Timeouts                                      |
| Short Long 1 minute                                  |
| Delivery                                             |
| Leave a copy of messages on the server               |
| Remove from server after 7 📑 days                    |
| Remove from server when deleted from 'Deleted Items' |
|                                                      |
|                                                      |
|                                                      |
| OK Cancel                                            |

Ovim je instaliranje Vašeg naloga završeno.